# **Covisint WebEDI Quick Start Guide for Ford**

# Covision \* Trusted Information. Anywhere.

# **Table of Contents**

| •<br>•<br>•      | <ol> <li><u>Understanding the Environment</u></li> <li>1.1 Web EDI Overview</li> <li>1.2 Verify Computer Requirements</li> <li>1.3 Logging into the Ford Supplier Portal</li> <li>1.4 View Additional Training Material</li> </ol>                                      | 3<br>6<br>7<br>9                |
|------------------|----------------------------------------------------------------------------------------------------|---------------------------------|
| •                | <ol> <li><u>Create Required Default Configurations</u></li> <li>2.1 Setting Up User Preference</li> <li>2.2 Setting Up Carrier Reference Tables</li> </ol>                                                                                                    | 11<br>12<br>.15                 |
| •<br>•<br>•<br>• | <ol> <li><u>Inbox, Draft and Sent Folder Operations</u></li> <li>Inbox Overview</li> <li>View Planning / Shipping PDF Document</li> <li>3 Create ASN Using Document Turnaround Function</li> <li>4 Printing Barcode Labels</li> <li>5 Sent Folder Operations</li> </ol> | .17<br>20<br>21<br>. 27<br>. 31 |
| •                | 4. Contacting the Covisint Service Desk                                                                                                    | 33                              |
| •                | 5. Frequently Asked Questions                                                                                                    | 34                              |

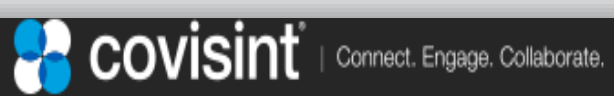

# 1.1 EDI WebEDI (aka "Supplier Connection") Overview

Covisint WebEDI has many features and functions. But most user activity happens within one of four main areas:

- 1. Inbox Folder an area where a supplier can view a list of inbound messages (usually demand forecasts or required shipment schedules) from buyers.
- 2. Reference Tables where a supplier can enter information that is frequently needed for ASNs such as carrier codes or packaging types
- **3. Draft Folder** where a supplier can create (or "turn around") an ASN from a selected requirement or build an ASN from scratch.
- Sent Folder where a supplier can see of history of sent messages, such as ASNs.

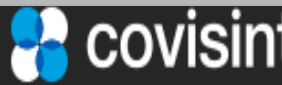

# **1.1 EDI** Supplier Connection (WebEDI) Process Overview

(1 of 2)

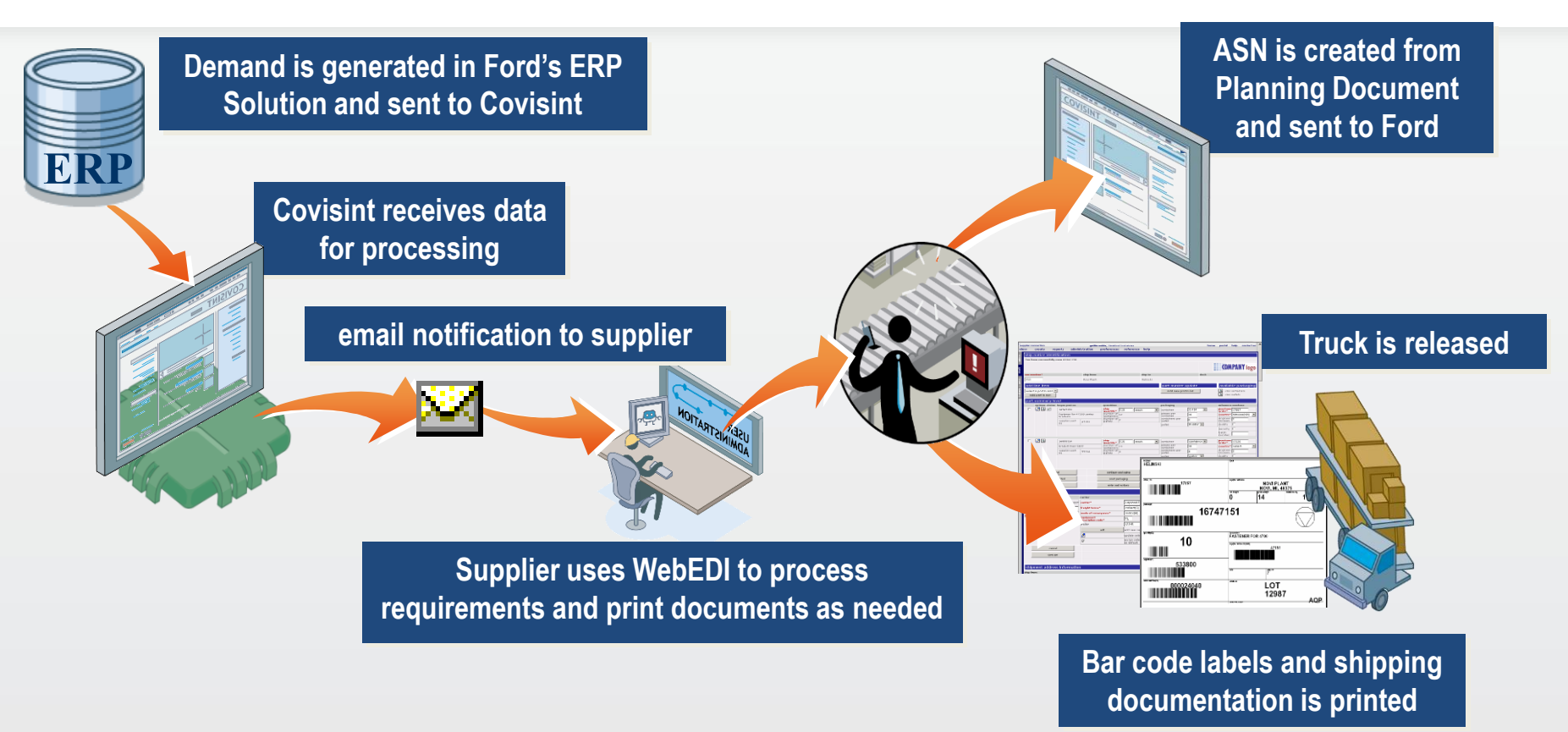

- 1. Supplier receives email notification that a MESSAGE has been placed in their Inbox.
- 2. Requirements are reviewed, printed and a shipment planned.
- 3. A draft ASN is created for planned shipment, the supplier can return later to complete the shipment if needed.
- 4. Bar Code labels and shipping documentation are printed
- 5. Supplier transmits ASN after shipment leaves dock.

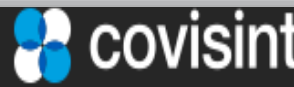

# 1.1 EDI WebEDI (Supplier Connection) Flow Details (2 of 2)

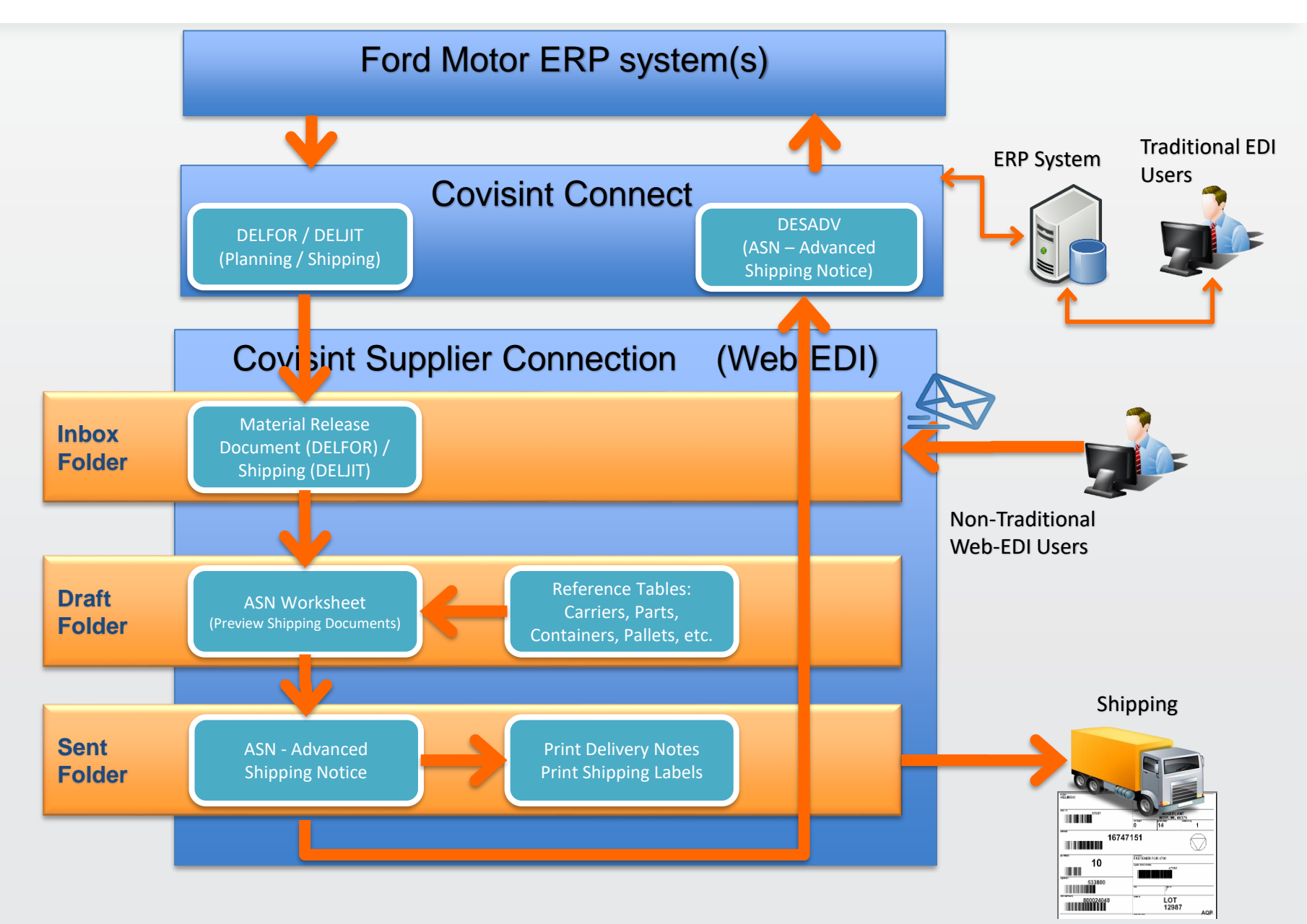

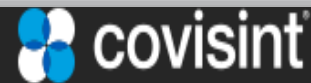

# 1.2. Verify Computer and Software Requirements

- The following requirements are needed to access and view Supplier Connection. Please contact your IT department if you have any questions about your PC being able to support these requirements.
  - Computer: Any modern day Web capable device supporting at least 1024x768 resolution
     Browser: Microsoft Internet Explorer IE 9 and above

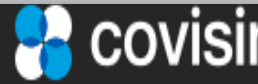

(1 of 1)

# 1.3 Logging into the Ford Supplier Portal (FSP)

(1 of 2)

### Use: <u>https://fsp.portal.covisint.com/web/portal/home</u>

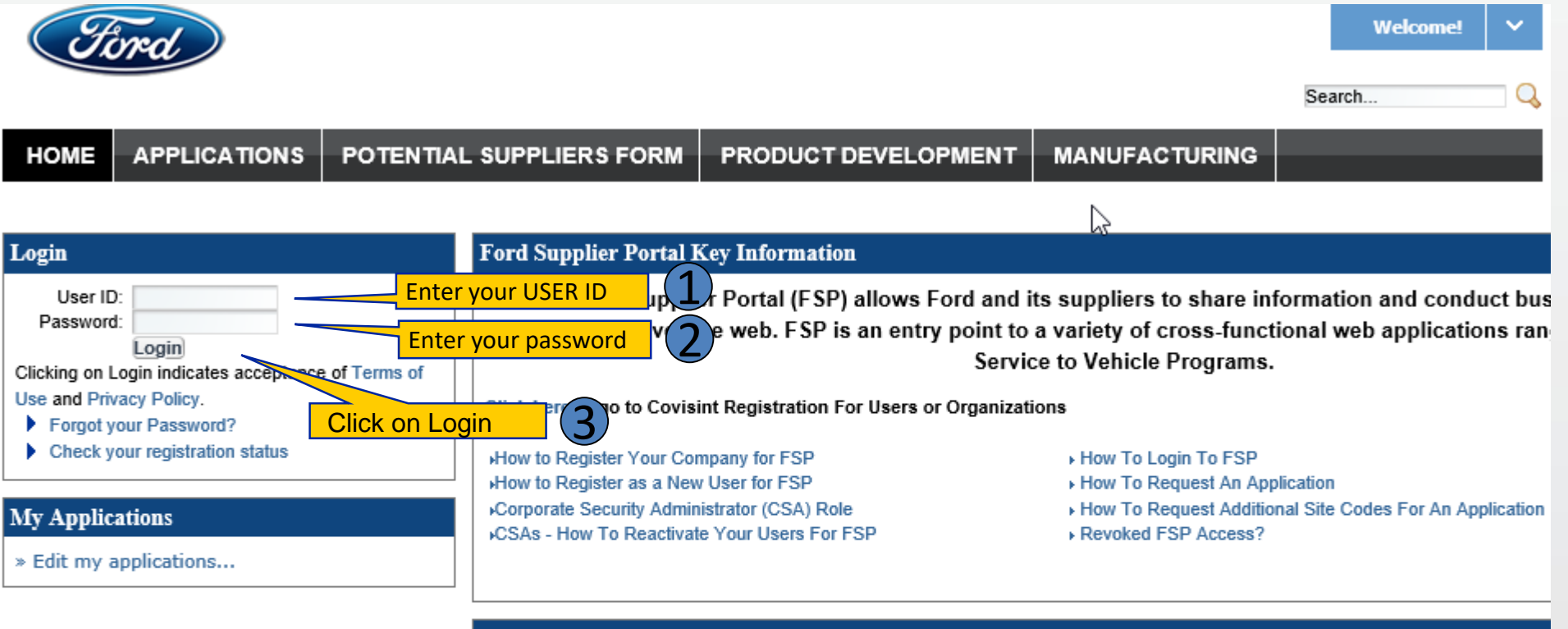

### Frequently Used Links

FSP / Ford Help Desk Global Terms and Conditions World Excellence Awards Potential Suppliers

### Important Documents

RSMS Communication Package

Communication package, reporting requirements, guidelines, standards, FAQ'S, & contacts.

Ford North American Non-Production Routing Instructions

Ford North American Non-Production Routing Instructions

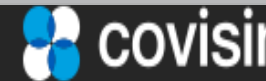

# 1.3 Logging into Covisint WebEDI using the Ford Portal (2 of 2)

| 3    | and 4        | Navigate to the Ford Supplier |                                           |                     | Welcome Jerry Justman! | ~ |
|------|--------------|-------------------------------|-------------------------------------------|---------------------|------------------------|---|
|      |              | APPLICATIONS                  | La la la la la la la la la la la la la la |                     | Search                 |   |
| номе | APPLICATIONS | POTENTIAL SUPPLIERS FORM      | DOCUMENT LIBRARY                          | PRODUCT DEVELOPMENT | MANUFACTURING          |   |

| My Applications               | Applications |             |                                                 |         |                      |          |          |
|-------------------------------|--------------|-------------|-------------------------------------------------|---------|----------------------|----------|----------|
| » Edit my applications        | Filter       |             |                                                 |         |                      |          |          |
| My Favorites                  | 5            | show result | <ul> <li>all filters</li> <li>s for:</li> </ul> |         |                      |          |          |
| » Edit my favorites           |              |             | <ul> <li>any filter</li> </ul>                  |         |                      |          |          |
| Covisint Applications         |              | Filter by:  | Access All                                      |         | ¥ 🖬 I                |          |          |
| Adient Web Reports            |              |             | Search                                          |         |                      |          |          |
| CATS                          | Acce         | s Icon      | Name                                            | Summary | Functional Area      | Request  | Favorite |
| Chrysler Web Reports          |              |             | 3270 Access                                     | Detail  | Supplier Development |          | ☆        |
| Covisint Int Link to Supplier |              |             | Add-On Provider Website                         | Detail  | Customer Service     | <i>]</i> |          |
| Change Pa Connection under    |              |             | Corporate Quality Development Center (CQDC)     | Detail  | Supplier Development |          | ☆        |
|                               |              |             | Covisint WebEDI                                 | Detail  | Purchasing           |          | ☆        |
| checked                       | $\checkmark$ |             | Disputed Excess Transportation Charges Syste    | Detail  | Manufacturing        |          | ☆        |

\*\* If the Covisint WebEDI link is not present, contact the Covisint representative you were working with to register for Supplier Connection.

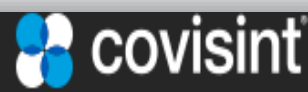

# 1.4 Viewing Additional Training Material

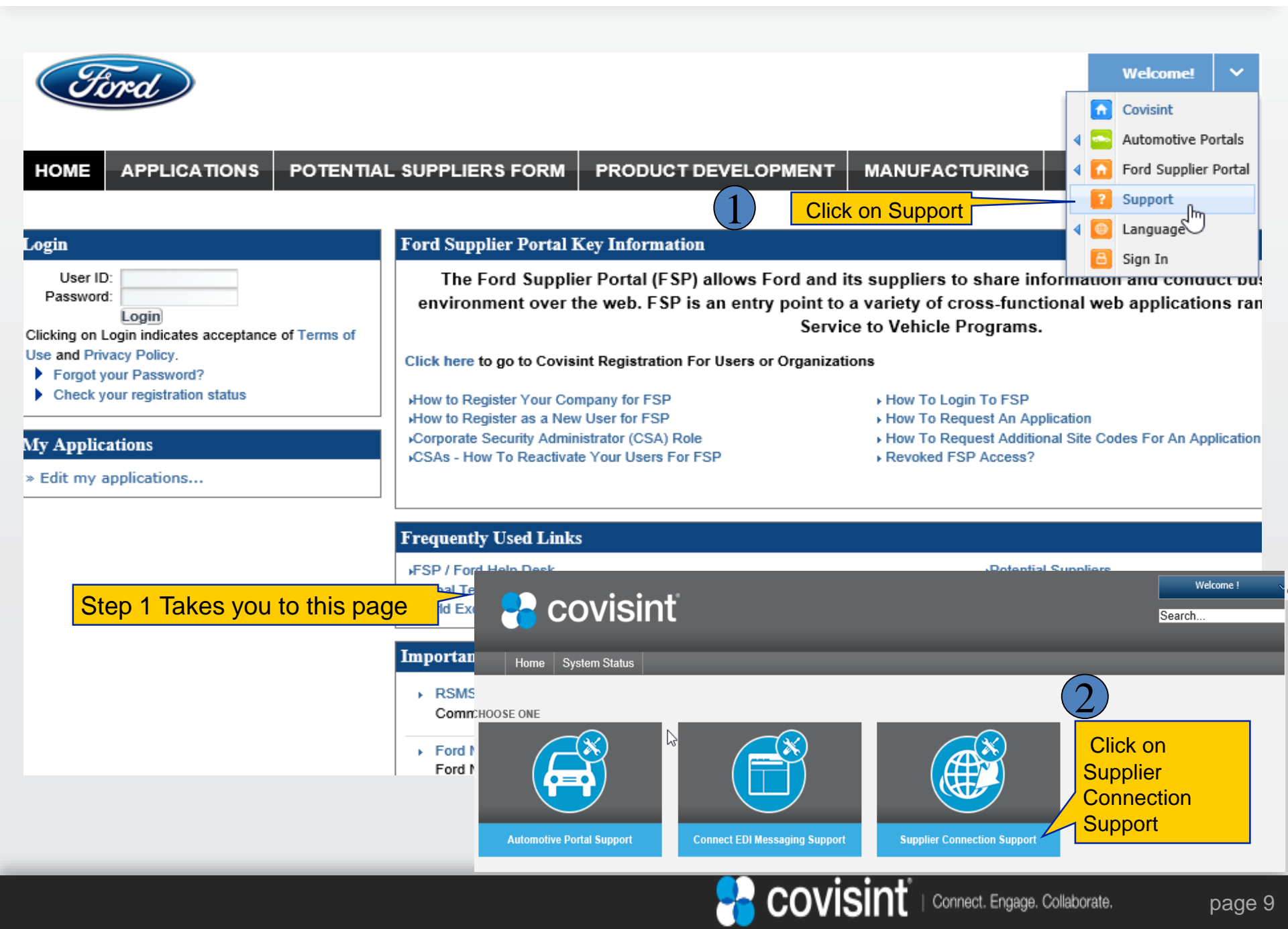

# 1.4 Viewing Additional Training Material

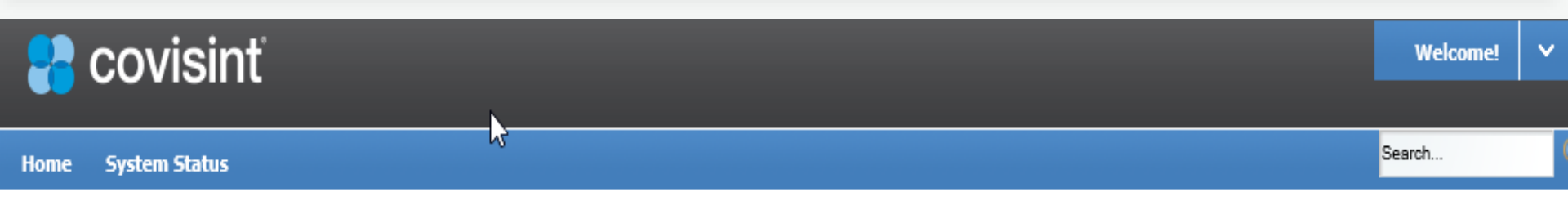

| MESSAGING SUPPORT                                                                                                    |                                                                                         | TIPS FOR USING SUPPLIER CONNECTION                                                                                                    |                                                                                                    |  |  |  |  |
|----------------------------------------------------------------------------------------------------|-----------------------------------------------------------------------------------------|----------------------------------------------------------------------------------------------------|----------------------------------------------------------------------------------------------------|--|--|--|--|
| CATS Connect Messaging Covisint Request Tracker                                                                             | <ul> <li>Logistics</li> <li>Supplier Connection</li> <li>Supplier Connection</li> </ul> | Getting Started                                                                                                    | What are the steps for logging in to Supplier Connection?                                                                                                    |  |  |  |  |
| EDI Certification     Indirect                                                                                              | <ul> <li>▶ Wizard-Connect</li> <li>Enablement</li> </ul>                                | Buyer Company<br>Specifications                                                                                                    | Each Buyer Company may specify unique definitions of what is required (if any) within the records when performing some of the tasks in this support material. When this is the case, review the specifications provided by your buyer company >>> |  |  |  |  |
| MGO                                                                                                    |                                                                                         | IMPORTANT MESSAGE!                                                                                                    |                                                                                                    |  |  |  |  |
| SUPPLIER CONNECTION USER                                                                                                    | GUIDES                                                                                  | WERRED Creating an ASN from Turnaround Function<br>When creating an ASN, the turnaround function auto-populates shipment information on the input form with the requirement found on a shipping schedule. |                                                                                                    |  |  |  |  |
| <ul> <li>Buyers</li> <li>Suppliers</li> </ul>                                                                               |                                                                                         | Using the turn around function saves time and reduces errors. Learn how to create an ASN using Turnaround function >>>                                                                                    |                                                                                                    |  |  |  |  |
| SUPPLIER CONNECTION VIDE                                                                                                    | DS                                                                                      |                                                                                                    |                                                                                                    |  |  |  |  |
| <b>1</b>                                                                                                    |                                                                                         |                                                                                                    |                                                                                                    |  |  |  |  |
| <ul> <li>Establishing Preferences and e</li> <li>Inbox Management Features</li> <li>Managing Here and Privilence</li> </ul> | email Notifications                                                                     | <ul> <li>How do I add users to my Supplier Connection profile? most popular</li> <li>How do I add a carrier?</li> </ul>                                                                                   |                                                                                                    |  |  |  |  |

# NOTE: This is generic training material and wont be specific to the Covisint WebEDI version for Ford.

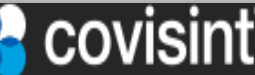

# 2 Create Required Configurations

In order to use Supplier Connection (WebEDI) properly and meet your customer's expectations certain **reference tables** need to be configured as well as making sure certain supplier part information is available when needed.

The following configurable reference tables will be explained in the next few pages:

2.1 **Preference Table**: Used to set items like user's timezone, language and other features that may be helpful.

2.2 Carrier Reference Table: Identify the cargo Carrier you use.

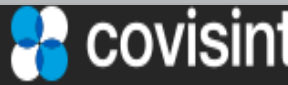

# 2.1 Setup User Preference Information

### **Step 1:** Accessing the Edit Preference Screen

- a) From the Main Menu Bar click on preferences
- b) Click on edit preferences
- c) The edit user preference screen will be displayed

| sup     | plier connection |                               | Jerry Justman, Ford Supplier10                | b                                    | home portal                  | help Knowled  | lge Base contact us |
|---------|------------------|-------------------------------|-----------------------------------------------|--------------------------------------|------------------------------|---------------|---------------------|
| vi      | ew create        | reports administ              | ration preferences change<br>edit preferences | company<br>»                         |                              | view by:      | de la contra        |
| inbox   | filter data by:  | document type (all) 🗸         | trading partner (all) V                       | nce Number:                          | g                            | jo            | doc pare            |
| draft   | 🕲 alert o        | ptions <u>trading partner</u> | <u>documen</u>                                | <u>t type</u> T <u>date received</u> | <u>release date</u> <u>h</u> | iorizon dates | <u>reference #</u>  |
| sent    |                  |                               |                                               |                                      |                              |               |                     |
| history |                  |                               |                                               |                                      |                              |               |                     |

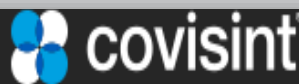

(1 of 3)

# 2.1 Setup User Preference Information

### Step 2: Setup mandatory fields (fields highlighted in red font).

- a) Select preferred language (English only) from the drop down box.
- b) Select your time zone from the drop down box.
- c) Select document (default value) from the inbox view drop down box.

| supplier co               | onnection                                                        | Jerry Justman, Fisker Test Supplier home portal help Knowledge Base contact us                                                                                                    |
|---------------------------|------------------------------------------------------------------|----------------------------------------------------------------------------------------------------|
| vi <u>ew</u>              | create                                                           | reports administration preferences change company                                                                                                    |
|                           |                                                                  |                                                                                                    |
| edi                       | t <mark>user pre</mark> fe                                       | erences                                                                                                    |
| user                      | information:                                                     |                                                                                                    |
| user                      | id:                                                              | ALEBEDEV                                                                                                    |
| first                     | name:                                                            | Supplier                                                                                                    |
| last                      | name:                                                            | TestOne                                                                                                    |
| job t                     | itle:                                                            |                                                                                                    |
| com                       | pany name:                                                       | Ford Supplier10 a                                                                                                    |
| prefe                     | erred language*                                                  | English (US) V                                                                                                    |
| time                      | zone*:                                                           | (EST) Eastern Standard Time                                                                                                    |
| emai                      | il address:                                                      | email address to receive inbound documents                                                                                                    |
| Defa                      | ult view Inform                                                  | ation:                                                                                                    |
| inbo                      | x view*:                                                         | Document V C                                                                                                    |
| draft                     | t view                                                           | ASN V                                                                                                    |
| sent                      | view                                                             | ASN 🗸                                                                                                    |
| These<br>filters<br>place | e fields are used t<br>s that can be used<br>ed in each field so | to establish a default date range for displaying schedules or kanbans. The forms that display dated requirements have<br>d to adjust the default date range. For the infrequent user of Supplier Connection, it is suggested that a large number be<br>that no requirements are "hidden" from your initial view of a display. |

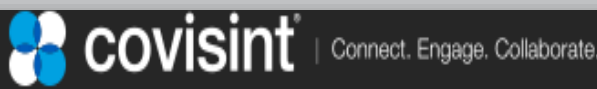

# 2.1 Setup User Preference Information

### Step 3: Setup optional fields.

- a) Enter your e-mail address in the e-mail address field.
   Note: An e-mail notification will be sent to this e-mail address when a schedule is delivered to the Supplier Connection inbox.
   This eliminates the need to constantly check for new documents
- b) Accept the default of "ASN" for both the Draft and Sent View fields.
- c) Enter 999 in both the Show Requirements from past and future # days
- d) Accept the default of "document type (all)" for the History search field.
- e) Accept the default of "trading partner (all)" for the History search field.

| email address:                                                                                    | testuser@testcompany.com email address to receive inbound documents                                                                                                    |
|---------------------------------------------------------------------------------------------------|----------------------------------------------------------------------------------------------------|
| Default view Information                                                                          |                                                                                                    |
| inbox view*:                                                                                      | Document V                                                                                                    |
| draft view                                                                                        | ASN V                                                                                                    |
| sent view                                                                                         |                                                                                                    |
| These fields are used to esta<br>filters that can be used to ad<br>placed in each field so that n | blish a default date range for displaying schedules or kanbans. The forms that display dated requirements have<br>ljust the default date range. For the infrequent user of Supplier Connection, it is suggested that a large number be<br>to requirements are "hidden" from your initial view of a display. |
| show requirements from<br>past (# days)                                                           | 999                                                                                                    |
| show requirements into<br>future (# days)                                                         | 999                                                                                                    |
| History default search crit                                                                       | teria                                                                                                    |
|                                                                                                   | Use History defaults                                                                                                    |
| Document type:                                                                                    | document type (all) V                                                                                                    |
| Trading partner:                                                                                  | trading partner (all) V e                                                                                                    |

(3 of 3)

# 2.2 Setting Up Carrier Reference Tables

### (1 of 2)

# Adding or Editing a Carrier - Step 1

a) From the menu bar hover on reference and select carriers

|      |                 |             |                |                      |              | а              |      |        |      |             | b               |
|------|-----------------|-------------|----------------|----------------------|--------------|----------------|------|--------|------|-------------|-----------------|
| supp | lier connection |             | Jerr           | y Justman, JJ Test S | upplier      |                | home | portal | help | Knowledge E | Base corract us |
| vie  | w create        | reports     | administration | preferences          | reference    | change company |      |        |      |             |                 |
|      | 11 Tect Suppli  | or - carrio | rc             |                      | carriers     |                |      |        |      | lanar       |                 |
| E E  | JJ Test Suppli  | er - carrie | 15             |                      | supplier par | t master       |      |        | opt  | ions:       | add carrier     |
| Ē    |                 |             |                |                      | buyer part n | naster         |      |        |      |             |                 |
| 8    |                 |             |                |                      | containers   |                |      |        |      |             |                 |
|      |                 |             |                |                      | pallets      |                |      |        |      |             |                 |
|      | delete          |             | options ca     | rrier name           |              |                |      |        |      |             |                 |
|      |                 |             | 🥖 Те           | st Motors            |              |                |      |        |      |             |                 |
|      |                 |             | /              |                      | delete sele  | ected          |      |        |      |             |                 |
|      | d               | С           |                |                      |              |                |      |        |      |             |                 |
|      |                 |             |                |                      |              |                |      |        | opt  | ions:       | add carrier     |

b) If adding a new shipping carrier, click on add carrier.

- c) If editing an existing carrier, click on pencil icon.
- d) If deleting an existing carrier, click on the delete box and click the delete selected button.

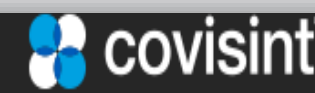

# 2.2 Setting Up Carrier Reference Tables

|   | edit carrier informa                   | tion:            |
|---|----------------------------------------|------------------|
|   |                                        | *required fields |
|   | general information:                   |                  |
| a | SCAC code*:                            | (?)              |
| h | carrier name*:                         |                  |
|   | conveyance code:                       | select V         |
| С | freight terms:                         |                  |
|   | excess transportation<br>number:       |                  |
|   | excess tranporation<br>responsibility: |                  |
|   | equipment description code:            |                  |

# Adding or Editing a Carrier – Step 2

- a) Enter the carrier's SCAC code (Standard Carrier Alpha Code).
   If you do not know it and it is not available when you click on the '?' icon you can ask the carrier for it. If the Carrier is not available then enter UNKN for Unknown.
- b) Enter the carrier's name, if not known then enter UNKNOWN.
- c) If you want a conveyance code to be the default for future use then select one from the drop down list.
- d) Click on the save button at the bottom of the page.

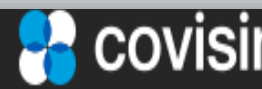

Connect. Engage. Collaborate

(2 of 2)

# 3.1 Inbox Overview

| sup   | supplier connection Jerry 3 |                    | rry Justman, Ford Supplier10 |               |                   | home port              | al help Knowle | dge Base          | contact (   |          |
|-------|-----------------------------|--------------------|------------------------------|---------------|-------------------|------------------------|----------------|-------------------|-------------|----------|
| vie   | ew create                   | reports            | administration               | preferences   | reference cha     | nge company            |                |                   |             |          |
| ×     | inbox :: viewir             | ıg 1-9 of 9 docu   | uments                       |               | page: « 1         | *                      |                | view by:          | doc         | part     |
| inbo  | filter data b               | y: document t      | ype (all) 🗙 trading          | partner (all) | ✓ Reference       | Number:                |                | go C              |             |          |
|       | 🛛 🖉 ilert                   | options <u>tra</u> | ading partner                | a             | document type     | <b>▼</b> date received | release date   | horizon dates     | reference : | <u>#</u> |
| raft  | □a                          | 🖆 🔜 🇌 Ford         | d WebEDI POC Buyer           | a             | Shipping Document | 6/25/17 11:03 PN       | D /11/14       | - 5/31/15         | 815-3 A     |          |
| ē     |                             | 🖆 🔜 🇌 Ford         | d WebEDI POC Buyer           |               | Planning Document | 6/25/17 5:42 PM        | 12/11/14       | - 5/31/15         | 815-3 A     |          |
| Ħ     |                             | 🚔 🔜 🧌 Ford         | d WebEDI POC Buyer           |               | Planning Document | 6/25/17 5:34 PM        | 12/11/14       | - 5/31/15         | 815-3 A     |          |
| se    |                             | 🚔 🔜 🧌 Ford         | d WebEDI POC Buyer           | N             | Shipping Document | 3/15/17 11:01 PM       | 12/11/16       | 1/1/17 - 5/31/17  | 815-5 A     |          |
| b d   |                             | 🚔 🔜 🦓 Ford         | d WebEDI POC Buyer           | 4             | Shipping Document | 3/15/17 10:09 PM       | 12/11/16       | - 5/31/17         | 815-4 A     |          |
| histo |                             | 🚔 🔜 🦓 Ford         | d WebEDI POC Buyer           |               | Shipping Document | 2/20/17 11:09 PM       | 2/21/17        | 2/21/17 - 3/19/17 | 17052       |          |
|       | 6                           |                    |                              |               |                   |                        |                |                   |             |          |
|       |                             |                    |                              |               |                   |                        |                |                   |             |          |
|       | move select                 | ed to history      | e                            |               |                   |                        |                |                   |             |          |
|       | inbox :: viewi              | ng 1-9 of 9 doc    | uments                       |               | page: « :         | L »                    |                | view by:          | doc         | part     |

- a) The 'filter data by' feature allows selecting what document type you may want to see. If you had more than just Ford as a buying trading partner, which partner to display.
- b) The Reference Number field and the go button next to it allows you to search for a particular document more quickly.
- c) The doc (document) tab is what is displayed currently and for most users the recommended default. The part tab will be discussed later.
- d) Rows that have not been clicked on to view have the 'save to history' icon grayed out and the remaining data columns in bold until viewed.
- e) If the 'save to history' icon if not bolded then you can select old or already processed documents to be moved to the history folder by clicking on the 'move selected to history' button.

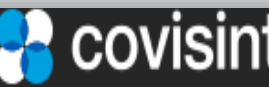

| Connect. Engage. Collaborate.

(1 of 3)

# 3.1 Inbox Overview

| vi   | ew (                                    | create       | reports adm            | ninistration   | preferences     | reference chan | je company            |                     |                   | -           |      |
|------|-----------------------------------------|--------------|------------------------|----------------|-----------------|----------------|-----------------------|---------------------|-------------------|-------------|------|
| ×    | inbox ::                                | viewing 1    | - 15 of 30 document    | ь              |                 | page:          | « 1 <u>2</u> »        |                     | view by:          | doc         | part |
| inbo | filter                                  | data by:     | document type (a       | II) 🗸 trading  | partner (all) 🗸 | Reference Num  | ber:                  | go                  |                   |             |      |
|      | 2                                       | alert o      | options <u>trading</u> | partner        |                 | document typ   | e Indiate received    | <u>release date</u> | horizon dates     | reference # |      |
| aft  |                                         |              | 🖬 🌒 Ford Web           | bEDI POC Buye  | r               | Planning Docu  | ment 3/22/16 12:01 PM | 3/22/16             | 3/1/16-3/31/16    | 214         |      |
| þ    |                                         |              | 🖬 🌒 Ford Web           | bEDI POC Buye  | r               | Planning Docu  | nent 3/22/16 11:13 AM | 3/22/16             | 3/1/16 - 3/31/16  | 1008        |      |
| t    |                                         | 4            | 🖬 🇌 Ford Web           | bEDI POC Buye  | r               | Planning Docu  | ment 3/22/16 10:59 AM | 3/15/16             | 3/1/16 - 3/31/16  | 1007        |      |
| se   |                                         |              | 📓 🇌 Ford Web           | bEDI POC Buye  | r               | Planning Docu  | nent 3/15/16 12:59 PM | 3/15/16             | 3/1/16 - 3/31/16  | 1007        |      |
| ory  |                                         | f            | 🖬 🇌 Ford Web           | bEDI POC Buyer | -               | Planning Docu  | ment 3/15/16 11:33 AM | 3/15/16             | 3/1/16 - 3/31/16  | 1006        |      |
| hist |                                         |              | 📓 🍓 Ford Web           | bEDI POC Buye  | -               | Planning Docu  | nent 3/15/16 11:17 AM | 3/15/16             | 3/1/16 - 3/31/16  | 6           |      |
|      |                                         | 0            | 📓 🍓 Ford Web           | bEDI POC Buyer | -               | Planning Docu  | ment 3/15/16 12:11 AM | 5/21/15             | 5/22/15 - 5/23/15 | 3           |      |
|      | m ov                                    | e selected t | to history             |                |                 |                |                       |                     |                   |             |      |
|      | inbox :: viewing 1 - 15 of 30 documents |              |                        |                |                 | page:          | « 1 <u>2</u> »        |                     | view by:          | doc         | part |

- f) The alert icon warns you there is something wrong with that inbox document. It is usually a ship to / ship from / shipping dock error. A typical error is shown below.
- g) For example, once the error has been corrected after adding the proper item the user can click on the 'reprocess' link to resubmit the document internally again without having to contact the customer or buyer to resend it. If you can not correct it please contact the Covisint Service Desk as listed in the Contact Section.

| , ,                       |                                           |
|---------------------------|-------------------------------------------|
| Alert                     |                                           |
|                           |                                           |
| trading partner:          | Ford WebEDI POC Buyer                     |
| reference #:              | 3                                         |
| document generation date: | 3/15/16 12:11 AM                          |
|                           |                                           |
| Ship from 7200099-A and s | hip to 200203 combination does not exist. |
|                           |                                           |
| rep                       | rocess <u>close window</u>                |
|                           |                                           |
|                           |                                           |
|                           |                                           |
|                           |                                           |
|                           |                                           |

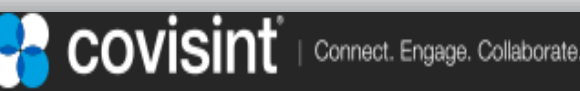

(2 of 3)

# 3.1 Inbox Overview

| vi   | ew      | crea   | te rep       | orts administration         | preferences           | reference         | change com             | pany                |                |             |
|------|---------|--------|--------------|-----------------------------|-----------------------|-------------------|------------------------|---------------------|----------------|-------------|
| ×    | inbox : | : viev | ving 1 - 15  | of 35 documents             | page                  | e: « 1 <u>2 3</u> | *                      |                     | view by:       | doc part    |
| inbo | h       | r data | by: docu     | ment type (all) 🗸 trading   | g partner (all) 🗸     | Reference         | e Number:              |                     | go             |             |
|      | BULLE   | TIN: A | message da   | ted 3/1/17 was issued by Fo | rd Motor Global. Plea | se open imn       | nediately 🙆 ≚          |                     |                |             |
| rafi | 알       | alert  | options      | trading partner             | docur                 | nent type         | ▼ <u>date received</u> | <u>release date</u> | horizon dates  | reference # |
| Ē    |         | 0      | i 🖾 🖉        | Ford WebEDI POC Buyer       | Planni                | ng Document       | 3/22/16 10:59 AM       | 3/15/16             | 3/1/16 - 3/31/ | 16 1007     |
| nt   |         |        | <b>a</b> 🗐 🍯 | FarmebEDI POC Buyer         | Planni                | ng Document       | 3/15/16 12:59 PM       | 3/15/16             | 3/1/16 - 3/31/ | 16 1007     |
| se   |         |        | 4            | F ebEDI POC Buyer           | Planni                | ng Document       | 3/15/16 11:33 AM       | 3/15/16             | 3/1/16 - 3/31/ | 16 1006     |

- h) The bold red BULLETIN is a way for Ford (the customer/buyer) to publish an important announcement or bulletin for the supplier to see.
- i) Clicking the X box next to it deletes the bulletin.
- j) The printer icon allows the user to view, save and or print whatever document row has been clicked. In this case a Planning document which is displayed on the next page.
- k) The download icon allows the user to save a csv copy of the selected document row for further use in other local systems. NOTE: it does not support supplier specific enhancements so it may not be suitable for all uses.
- Hovering over this icon shows the ship to location for the document row selected. It is a quick way to see what ship to(s) are being requested.

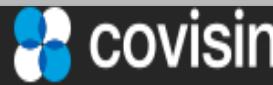

| Connect. Engage. Collaborate.

(3 of 3)

# 3.2 View Planning / Shipping Documents (1 of 1)

The Planning (Material Release / DELFOR) or Shipping (Daily Ship Schedule / DELJIT) document communicates whether the part requirements are planning or firm based on the forecast type. If the forecast type is Planning then these are the quantities the supplier should PLAN on having available the week specified in the date field. If the forecast type is Firm then these are the quantities that the supplier MUST ship the week specified in the date field.

| The Document number within the EDI transaction         Ata         Message Purpose Code       5 - Replace         Release Date       12/11/14       Poil Point Locations       Pool Point Locations       Pool Point                     |  |
|----------------------------------------------------------------------------------------------------|--|
| Release Number       B15-3 A       Into Document Intimited Distribution ata         Message Purpose Code       5 - Replace       Original Carrier SCAC       Pol Point Locations         Release Date       12/11/14       To:       5/31/15       Pol Point Locations       Interpret Address         Schedule Quantities       A - Discrete       Equipment Description Code       Equipment Description Code       Supplier Code       Address         Type       Code       Address       Supplier Code(for labels)       Supplier Code(for labels)         Ship From       88888       Supplier Ship From10       Supplier Code(for labels)       Supplier Code(for labels)         Ship To       090909       Default Ship To 990909       Default Ship To 990909       Setter Address         General Notes       ANNUAL ROLEBACK WILL BE ON JANUARY 1ST OXERO THE LAST TWO PLANNING RELEASES AS BACKUP. PLAN       RELEASE       Supplier Default Table - Part Data         Mult De SENT ON DECEMBER 74TH. PLE       Part Number       Purchase Order Number       Internal Part Number       Internal Part Number         Purchase Order Number       EA       Model Year       Dook       Unit of Measurement       EA         Dook       Line Feed       Unit of Measurement       EA       Dook       Line Feed       Ed                                                                                                    |  |
| Message Purpose Code       5 - Replace         Release Date       12/11/14         Horizon Date       From:       To:       5/31/15         Schedule Quantties       A - Discrete         Forecast Type       PS - Planned Shipment Based       Transportation Method Code         Supplier Stype       PS - Planned Shipment Based       Supplier Code(for labels)         Locations         Type       Code       Address         Ship From       88888       Supplier Ship From10       Supplier Ship To 090900         Ship To       90900       Default Ship To 090900       Supplier Ship From10         Ship To       90900       Default Ship To Part Number       RelEASE         MILL RESUME ON THE NIGHT OF JANUARY 1ST       Part Number       Supplier Default Table - Part Data         Internal Part Number       Description       Internal Part Number       Internal Part Number         Purchase Order Line Number       EA       Hordesurent       EA         Model Year       Dock       Unit of Measurement       EA         Dock       Line Feed       Dock       Line Feed       Dock                                                                                                    |  |
| Release Date       12/11/14         Horizon Date       From:       To:       5/31/15         Schedule Quantities       A - Discrete       Equipment Based         Forecast Type       PS - Planned Shipment Based       Supplier Code(for labels)         Image: Default Ship From       88888       Supplier Ship From10         Ship From       88888       Supplier Ship From10         Ship To       99999       Default ShipTo 99999         General Notes       Annual, RolLBACK WILL BE ON JANUARY 1ST         ANNUAL ROLLBACK WILL BE ON JANUARY 1ST       Part Number         MULL RESUME ON THE NIGHT OF JANUARY 2ND.       HELASE         Part Number       DG93 8125 AA         Part Number       DG93 8125 AA         Purchase Order Line Number       Internal Part Number         Purchase Order Line Number       EA         Model Year       Dook         Dook       Dook         Line Feed       Dook         Diet Rese Ship       Diet Men         Date Seconder Line Seconder       EA         Dook       Dook         Line Feed       Dook                                                                                                    |  |
| Horizon Date       From:       To:       6/31/15         Schedule Quantities       A - Discrete       Equipment Description Code         Forecast Type       PS - Planned Shipment Based       Supplier Code(for labels)         Image: transportation Method Code       Equipment Description Code         Ship From       88888       Supplier Ship From10         Ship From       88888       Supplier Ship From10         Ship To       99999       Default Ship To 99999         General Notes       ANNUAL ROLLBACK WILL BE ON JANUARY 1ST<br>YEAR WILL BE SENT ON DECEMBER 24TH. PLAY<br>WILL RESUME ON THE NIGHT OF JANUARY 2ND.       Release         Part Number       DG93 8125 AA       Internal Part Description         Purchase Order Number       EA       Internal Part Description         Purchase Order Number       EA       Unit of Measurement       EA         Model Year       Dock       Unit of Measurement       EA         Dock       Unit of Measurement       EA       Dock         Line Feed       Dock       Line Feed       Dock                                                                                                    |  |
| Schedule Quantities       A - Discrete         Forecast Type       PS - Planned Shipment Based         Image: Code       Address         Ship From       88888         Supplier Ship From10         Ship To       09000         Detault ShipTo 09000         General Notes         ANNUAL ROLEBACK WILL BE ON JANUARY 1ST<br>CUMULATIVE SHEPKTENTS TO 2EBOS THEH. FILE<br>LAST WOP PLANNING RELEASES AS BACKUP. PLAN         WILL RESUME ON THE NIGHT OF JANUARY 2ND.         Part Number       DG93 8125 AA         Part Number       DG93 8125 AA         Purchase Order Line Number       Internal Part Number         Purchase Order Line Number       EA         Model Year       Dock         Dock       Line Freed         Dock       Line Freed         Dat Briese Order Num       EA                                                                                                    |  |
| Eorecast Type       PS - Planned Shipment Based       Supplier Code(for labels)         Supplier Code(for labels)         Supplier Code(for labels)         Supplier Code(for labels)         Supplier Code(for labels)         Supplier Code(for labels)         Supplier Code(for labels)         Supplier Code(for labels)         Supplier Code(for labels)         Supplier Code(for labels)         Supplier Code(for labels)         Supplier Code(for labels)         Supplier Code(for labels)         General Notes         ANNUAL ROLLBACK WILL BE ON JANUARY 1ST<br>CUMULATIVE SHIPMENTS TO ZERO. THE LAST<br>YEAR WILL BE SENT ON DECEMBER 24TH. PLE<br>LAST WO PLANNING RELEASES AS BACKUP. PLAN         Part Number         MILL RESUME ON THE NIGHT OF JANUARY 2ND.         RELEASE         Part Number         Part Number         Part Number         Part Number         Purchase Order Number         Purchase Order Number       EA         Model Year       Ook         Dook       Line Feed         Dook </td <td></td>                                                                                                    |  |
| Locations           Type         Code         Address           Ship From         88888         Supplier Ship From10           Ship To         99999         Default ShipTo 99999           General Notes         ANNUAL ROLLBACK WILL BE ON JANUARY 1ST         Part Number           VEAR WILL BE SON JANUARY 1ST         Part Number         Part Number           VEAR WILL BE SON JANUARY 2001         RELEASE         RELEASE           Part Number         DG93 8125 AA         Internal Part Number           Purchase Order Number         Internal Part Number         Internal Part Number           Unit of Measurement         EA         Internal Part Description           Model Year         Internal Part         Engineering Change Level           Dock         Init Genesurement         EA           Dock         Init Genesurement         EA           Dock         Init Genesurement         EA           Dock         Init Genesurement         EA           Dock         Init Genesurement         EA           Dock         Init Genesurement         EA           Dock         Init Genesurement         EA           Dock         Init Genesurement         EA           Dock         Init Genesurement                                                                                                    |  |
| Type         Code         Address           Ship From         88888         Supplier Ship From 10           Ship To         99999         Default ShipTo 99999           General Notes         ANNUAL ROLLBACK WILL BE ON JANUARY 1ST CUMULATIVE SHIPMENTS TO ZERO. THE LAST ON DECEMBER 24TH, PLE LAST TWO PLANNING RELEASES AS BACKUP, PLAN RELEASE         Supplier Default Table - Part Data           ILAST TWO PLANNING RELEASES AS BACKUP, PLAN RELEASE         RELEASE         Supplier Default Table - Part Data           Part Number         DG93 8125 AA         RELEASE         Internal Part Number           Purchase Order Line Number         Unit of Measurement         EA           Model Year         Dook         Unit of Measurement         EA           Dook         Line Feed         Dook         Line Feed         EA                                                                                                    |  |
| Ship From       88888       Supplier Ship From 10         Ship To       99999       Default Ship To 99999         General Notes         ANNUAL ROLLBACK WILL BE ON JANUARY 1ST<br>CUMULATIVE SHIPMENTS TO ZERO. THE LAST<br>YEAR WILL BE SENT ON DECEMBER 24TH. PLE<br>LAST TWO PLANNING RELEASES AS BACKUP. PLAY<br>WILL RESUME ON THE NIGHT OF JANUARY 2ND.         Part Number       DG93 8125 AA         Part Description       RELEASE         Purchase Order Number       Internal Part Number         Unit of Measurement       EA         Model Year       Dook         Dook       Unit of Measurement         Line Feed       Dook         Dast Reseas Status       Supplier Default Table - Part Data         Dook       Unit of Measurement                                                                                                    |  |
| Ship To       00000       Default Ship To 00000         General Notes       ANNUAL ROLLBACK WILL BE ON JANUARY 1ST OLIVICATIVE SHIPMENTS TO ZERO. THE LAST Part Number       Part Number       Part Number         VEAR WILL BE SON JANUARY 1ST OLIVICATIVE SHIPMENTS TO ZERO. THE LAST WO PLANNING RELEASES AS BACKUP. PLAN       RELEASE       Part Number         VILL RESUME ON THE NIGHT OF JANUARY 2ND.       RELEASE       RELEASE       Part Number         Part Description       Release       Part Description       Internal Part Number         Purchase Order Number       Purchase Order Number       Purchase Order Number       Internal Part Number         Unit of Measurement       EA       EA       Dook       Internal Part Description         Dook       Dook       Dook       Dook       Dook       Dook       Dook         Line Feed       Dook       Dook </td <td></td>                                                                                                    |  |
| General Notes         ANNUAL ROLLBACK WILL BE ON JANUARY 1ST<br>CUMULATIVE SHIPMENTS TO ZERO. THE LAST<br>YEAR WILL BE SENT ON DECEMBER 24TH. PLE<br>LAST TWO PLANNING RELEASES AS BACKUP. PLAN<br>WILL RESUME ON THE NIGHT OF JANUARY 2ND.       RELEASE         Part Description       RELEASE         Part Description       Internal Part Number         Purchase Order Number       Purchase Order Line Number         Unit of Measurement       EA         Model Year       Unit of Measurement         Dook       Line Feed         Dat Brances Othern       Dook         Line Feed       Dook                                                                                                    |  |
| ANNUAL ROLLBACK WILL BE ON JANUARY 1ST<br>CUMULATIVE SHIPMENTS TO ZERO. THE LAST<br>YEAR WILL BE SENT ON DECEMBER 24TH. PLE<br>LAST TWO PLANNING RELEASES AS BACKUP. PLAN<br>WILL RESUME ON THE NIGHT OF JANUARY 2ND.<br>Part Description<br>Purchase Order Number<br>Unit of Measurement<br>Unit of Measurement<br>EA<br>Model Year<br>Dook<br>Line Feed<br>Dook                                                                                                    |  |
| Part Number         DG93 8125 AA         Supplier Default Table - Part Data           Part Description         Internal Part Number         Internal Part Number           Purchase Order Number         Internal Part Description         Internal Part Description           Purchase Order Line Number         Purchase Order Number         Purchase Order Number           Unit of Measurement         EA         Engineering Change Level           Model Year         Unit of Measurement         EA           Dook         Dook         Line Feed           Line Feed         Engineers Status         Constitues Data Number                                                                                                    |  |
| Part Description     Internal Part Number       Purchase Order Number     Internal Part Number       Purchase Order Line Number     Internal Part Description       Purchase Order Line Number     Purchase Order Number       Unit of Measurement     EA       Model Year     Unit of Measurement       Dock     Unit of Measurement       Line Feed     Dock       Dart Beaser Status     Output for Status                                                                                                    |  |
| Purchase Order Number     Internal Part Description       Purchase Order Line Number     Purchase Order Number       Unit of Measurement     EA       Model Year     Unit of Measurement       Dock     Unit of Measurement       Line Feed     Dock       Dart Beaser Status     Output for Measurement                                                                                                    |  |
| Purchase Order Line Number     Purchase Order Number       Unit of Measurement     EA       Model Year     Unit of Measurement       Dook     Unit of Measurement       Line Feed     Dook       Dat Resear Status     Out of Measurement                                                                                                    |  |
| Unit of Measurement         EA         Engineering Change Level         Image: Change Level           Model Year         Unit of Measurement         EA           Dook         Dook         Dook         Image: Change Level         Image: Change Level         Image: Change Level         EA           Dook         Dook         Dook         Image: Change Level         Image: Change Level         Image: Change: Change: Change Level         Image: Change Level <td></td> |  |
| Model Year         Unit of Measurement         EA           Dook         Dook<                                                                                                    |  |
| Dock         Dock           Line Feed         Line Feed                                                                                                    |  |
| Line Feed Line Feed Currelies Contribution                                                                                                    |  |
| Dest Delance Cicky Dest Munches                                                                                                    |  |
| Fart Release Status Supplier Container Part Number                                                                                                    |  |
| Container Part Number Container Type                                                                                                    |  |
| Container Type Parts per Container 0                                                                                                    |  |
| Parts per Container 0 Master Pack Part Number                                                                                                    |  |
| Ship Delivery Pattern Code Master Pack Type                                                                                                    |  |
| Raw Material Authorization 19,464 From: To: 2/8/15 Containers per Master Pack U                                                                                                    |  |
| Fabrication Authorization 5,064 From: To: 12/28/14                                                                                                    |  |
| Prior Cumulative Quantity Required 0 From: To:                                                                                                    |  |
| Cumulative Shipped 0 From: To:                                                                                                    |  |
| Contact Name (Phone)                                                                                                    |  |
| Last Shipper Number                                                                                                    |  |
| Period Type From Date To Date Forecast Type Quantity Last ASN Transmitted(prior to: 6/25/17 5:42 PM)                                                                                                    |  |
| F - Flexible 1/1/14 4 - Planning 5,064 Shipment ID(ASN Number)                                                                                                    |  |
| F - Flexible 1/1/14 4 - Planning 19,464 Shipment Date                                                                                                    |  |
| F - Flexible 1/1/14 4 - Planning, 43,464 Bill of Lading Number                                                                                                    |  |

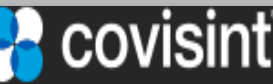

# 3.3.1 Create ASN Using "Document Turnaround" Function

Step 1. Review the inbox folder with the 'doc' tab selected to identify the Planning document you wish to create an ASN for. You may want to print it or copy the partnumber and reference number as you will need them for the for Step 2.

Depending on your internal business process you may want to send a copy to another department for further review or processing.

Step 2. Click on the 'part' tab of the main menu bar as shown below.

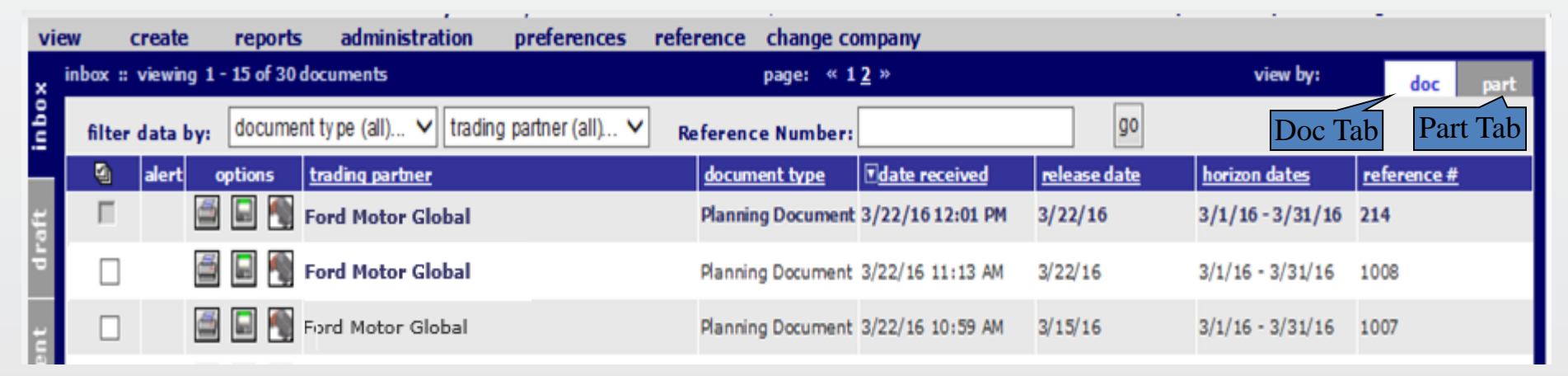

Step 3. If there are many parts being displayed you may want to use the parts filter below:

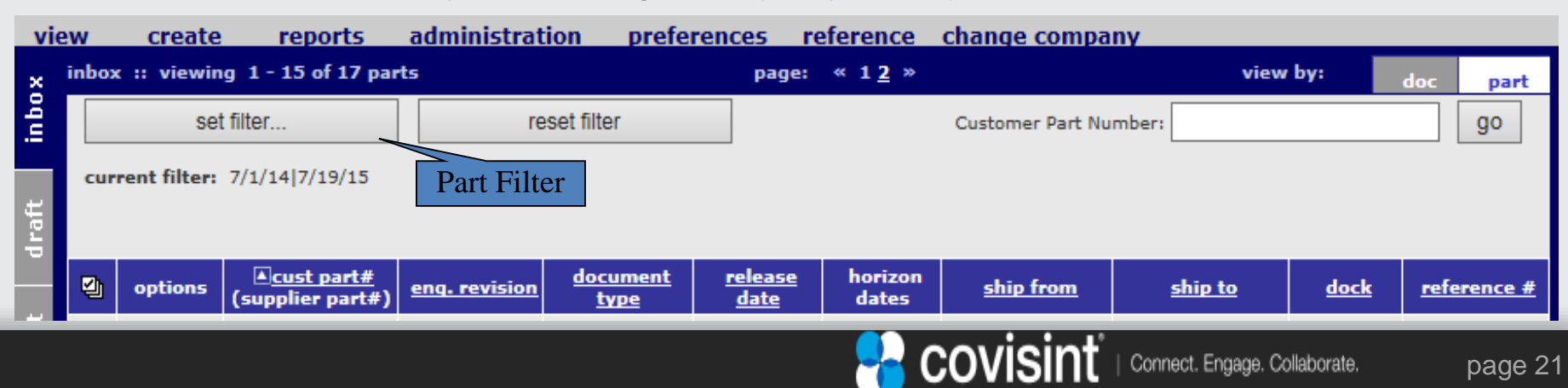

# 3.3.2 Create ASN Using "Document Turnaround" Function

Step 3. Set filter parameters if needed to reduce the number of parts being displayed. Various parameters allow for requirements date to and from (commonly used), or ship to, dock, ship from and other options. Click the go button when ready.

| supplier connection                     |           |
|-----------------------------------------|-----------|
|                                         |           |
| Part Filter Screen                      |           |
| Ship To:                                | All 🗸     |
| Dock:                                   | All 🗸     |
| Ship From:                              | All 🗸     |
| Part:                                   |           |
| Message Type:                           | All 🗸     |
| Requirement Date : From:                | 9/24/13   |
| Requirement Date : To:                  | 2/24/19 🔹 |
| Include parts with no<br>(zero) demand: |           |
| go cancel                               |           |

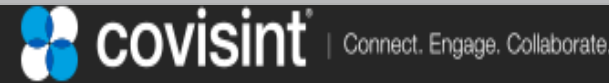

# 3.3.3 Create ASN - Using "Document Turnaround" Function

### Step 4. Select parts needed to create ASN

The Inbox screen will display parts based on the filter settings.

- a) Select (check) one or more **Shipping Document** parts to be included in the ASN. Do not select Planning Documents unless you have contacted your Ford representative first.
- b) Click the 'turnaround selected' button. A pop-up processing alert will display while the ASN is being created.

| vi   | ew      | create     | reports administrati                    | ion preference | s reference c        | hange company       |                   |                     |                   |                       |                    |  |  |  |
|------|---------|------------|-----------------------------------------|----------------|----------------------|---------------------|-------------------|---------------------|-------------------|-----------------------|--------------------|--|--|--|
| ×    | inbox : | : viewing  | 1 - 8 of 8 parts                        |                |                      |                     | page: «1»         |                     |                   | view by:              | doc part           |  |  |  |
| inbo |         | set        | filter re                               | eset filter    |                      |                     |                   |                     | Customer Part Nu  | Customer Part Number: |                    |  |  |  |
| H    | curre   | nt filter: | 9/24/13 2/24/19                         |                |                      |                     |                   |                     |                   |                       |                    |  |  |  |
| drat |         |            |                                         | -              |                      |                     |                   |                     |                   |                       |                    |  |  |  |
|      | 2       | options    | . <u>⊂ust part#</u><br>(supplier part#) | enq. revision  | <u>document type</u> | <u>release date</u> | horizon dates     | ship from           | ship to           | <u>dock</u>           | <u>reference #</u> |  |  |  |
| ent  |         | Q 🕅        | C131160452103                           |                | Shipping<br>Document | 3/15/16 12:00 AM    | 3/1/16 - 3/31/16  | SAGEM               | Ford DVT8A ShipTo |                       | 6                  |  |  |  |
| Ľ    |         | <u>À</u>   | C131160452111<br>(MYVENDOR111)          |                | Planning<br>Document | 3/22/16 12:00 AM    | 3/1/16 - 3/31/16  | SAGEM               | Ford Dearborn     |                       | 1008               |  |  |  |
| a    |         | ۷ 🚺        | NEWPART1                                |                | Planning<br>Document | 3/22/16 12:00 AM    | 3/1/16-3/31/1     | 6 SAGEM             | Ford DVT8A ShipTo |                       | 214                |  |  |  |
| £    |         | à V        | NEWPART2                                |                | Planning<br>Document | 3/22/16 12:00 AM    | 3/1/16-3/31/1     | 6 SAGEM             | Ford Dearborn     |                       | 214                |  |  |  |
|      |         |            |                                         |                |                      |                     |                   |                     |                   |                       |                    |  |  |  |
|      |         | printse    | le cted do wn load s                    | selected CSV   | download selected    | TXT move se         | lected to history | tum around selected |                   |                       |                    |  |  |  |
|      | inbox : | :: viewing | 1 - 8 of 8 parts                        |                |                      |                     | page: «1»         |                     |                   | view by:              | doc part           |  |  |  |

# 3.3.4 Create ASN - Using "Document Turnaround" Function

| vie   | w               | create                   | re         | ports                | administ     | tration     | preferen                | ces r    | eterence | change co    | mpany                 |            |                |                                 |       |
|-------|-----------------|--------------------------|------------|----------------------|--------------|-------------|-------------------------|----------|----------|--------------|-----------------------|------------|----------------|---------------------------------|-------|
| ×     | ship            | notice                   | ident      | ification            | 1            |             |                         |          |          |              |                       |            |                |                                 |       |
| inbo  |                 | Г                        | а          |                      |              |             |                         |          |          |              |                       |            |                |                                 | Ford  |
| raft  | asn nu          | mber                     | u          |                      |              | ship from   | 1                       |          |          | ship to      |                       |            | dock           |                                 |       |
| P     | 10              |                          |            |                      |              | Supplier S  | hip From10              |          |          | Ford Dearb   | orn                   |            | W/H1           |                                 |       |
| ent   | add             | line ite                 | m          |                      |              |             |                         |          |          |              | part master upd       | late       | ava            | ilable packa                    | iging |
| iry 1 | select<br>add p | a part to<br>part to asi | add ▼<br>า |                      |              |             |                         | [        | b        |              | add new part to list  |            | <u>ð</u>       | view containers<br>view pallets |       |
| histo | part            | summ                     | ary le     | vel                  |              | vie         | wing 1-1                | of 1 par |          |              | page: «1×             | > buyer pa | rt no          |                                 | go    |
|       |                 | options                  | status     | buyer part           | t no         | q           | quantities              |          |          |              | packaging             |            | refere         | ence numbers                    |       |
|       |                 | 2                        |            | 95167                | 525          |             | ship<br>quantity*       | 340      | each (E  | A) 🔻         | container             | CNT71      | purch<br>order | PO541234                        |       |
|       |                 |                          |            | DUCT ASM             | 1-INT AI     |             | cumulative              | 0        |          |              | pieces per container* | 340        | Dock<br>Code   |                                 |       |
|       |                 |                          |            |                      |              |             | Original<br>Requirement | 340      | 1        |              |                       |            | line fe        | ed   g                          | f     |
|       |                 |                          |            | supplier p<br>number | art Ve<br>72 | ndor<br>231 | Quantity<br>number of   |          |          |              | e                     | d          |                |                                 |       |
|       |                 |                          |            |                      |              | r<br>B      | number of<br>pallets    | 1        |          |              |                       |            |                |                                 |       |
|       |                 |                          | dele       | ted selecte          | ed           |             |                         |          | config   | ure packagi  | ing                   |            |                | edit label marks                | 3     |
|       |                 |                          |            |                      |              |             |                         |          | res      | et packaging | 3                     |            |                |                                 |       |

### **2**. Enter part summary level information

- a) The system automatically generates and ASN number but you can enter one if instructed.
- b) The ship quantity will contain the first open requirement quantity from the Shipping Document selected. Enter the number of pieces being shipped and the unit of measure from the drop down box if the prepopulated quantity is not the quantity being shipped.
- c) Enter the cumulative shipped quantity plus the current ship quantity since the start of the inventory year.
- d) Leave the default of 'select..'. unless otherwise instructed for that part/assembly.
- e) Enter the number of pieces in each container.
- f) The Purchase Order should have loaded automatically, otherwise enter the PO for this part number.
- g) Leave the Dock Code and Line Feed empty for now unless notified otherwise.

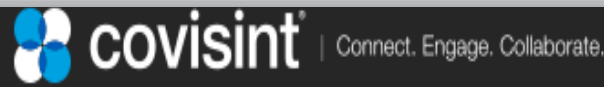

# 3.3.5 Create ASN - Using "Document Turnaround" Function

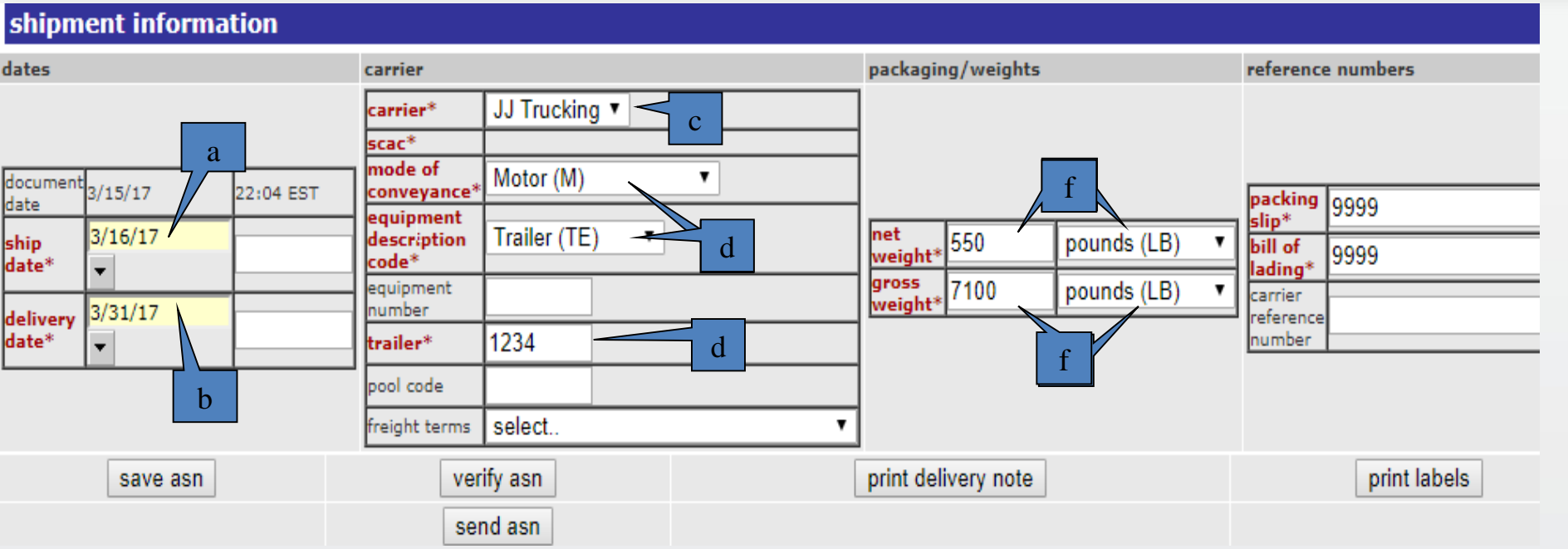

## 3. Enter shipment information

- a) Enter the ship date and time.
- b) Enter the delivery date and time.
- c) From the carrier drop down list select the carrier name. If the name is not listed in the drop down list you will need to add the carrier to the carrier table as described in the 'Setting Up Carrier Reference Tables ' section.
- d) Click the 'save asn' button to load the scac\* entry below the carrier\* field.
- e) Select the mode of conveyance, equipment description and trailer number.
- f) Enter the net weight, gross weight, and Unit Of Measure (UOM).
- g) Enter Carrier Reference Number additional tracking number information.
- h) Enter the packing slip and bill of lading if available. If not enter 9999.

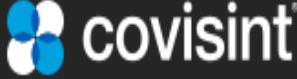

# 3.3.6 Create ASN - Using "Document Turnaround" Function

| at a new many many many many many many many many | <ul> <li>Secure   maps//supplierconnectionistgice</li> </ul>             | won acomy service                |                     |
|--------------------------------------------------|--------------------------------------------------------------------------|----------------------------------|---------------------|
| Error Dialog                                     | supplier connection                                                      |                                  | Fired               |
| Pop up Window                                    |                                                                          |                                  | Obra                |
|                                                  | ASN Messages                                                             | da                               | ck                  |
| 10                                               | s s s s s s s s s s s s s s s s s s s                                    | W                                | /H1                 |
|                                                  | buyer Ford Web 501 poor Buyer                                            |                                  |                     |
| add line item                                    | company:                                                                 | r update                         | available packaging |
| select a part to add 🔻                           | number: 10                                                               | to list                          | view containers     |
| add part to asn                                  | document 3/15/17 10:04 PM                                                |                                  | view pallets        |
| part summary level                               |                                                                          | # 1 > huura anata                |                     |
| part summary level                               | Fatal Indicates a condition that must be resolution for the transmitted. | Ived before ASN                  | gr gr               |
| options status buyer part no                     | Indicates a potential error condition that                               | at does not                      | reference numbers   |
| □ 🖉 🗹 95167525                                   | Warning: prevent ASN transmittal.                                        | CNT71 V                          | order* PO541234     |
| DUCT ASM-INT AI                                  | displayed on ASN forms by placing cursor over the ico                    | n. ainer* 340                    | Dock<br>Code        |
|                                                  |                                                                          |                                  | line feed 1CS-N05   |
| supplier part Ven                                | Packing slip is rmissing.                                                |                                  |                     |
| number 722                                       |                                                                          |                                  |                     |
|                                                  | close window                                                             |                                  |                     |
| deleted selected                                 |                                                                          |                                  | odit Jahol marka    |
| deleted selected                                 |                                                                          | · ·                              | edit laber marks    |
|                                                  | reset packa                                                              | ging                             |                     |
|                                                  |                                                                          |                                  |                     |
| shipment information                             |                                                                          |                                  |                     |
| dates carri                                      | ier                                                                      | packaging/weights                | reference nurl      |
| carri                                            | fier* JJ Trucking ▼                                                      |                                  | Error ICON          |
| scac<br>mod                                      | de of Motor (M)                                                          |                                  |                     |
| date 3/15/17 22:04 EST conv                      | ipment                                                                   |                                  | packing             |
| ship 3/16/17 00:00 desc                          | cription Trailer (TE)                                                    | net<br>weight* 550 pounds (LB) ▼ | bill of             |
| date*                                            | pment                                                                    | gross 7100 pounds (LB) V         | lading* 9999        |
| delivery 3/31/17 00:00 hugi                      | ber                                                                      | weight*                          | reference           |
|                                                  | r 1234                                                                   |                                  | number              |
| Verify ASN Button                                |                                                                          |                                  |                     |
|                                                  | Cond ACN Detter                                                          |                                  |                     |
| save asn                                         | verify asn Send ASIN Button                                              | print delivery note              | print labels        |
|                                                  | send asn                                                                 |                                  |                     |

4. Verify ASN – Click on the verify ASN button to check the ASN for errors. An error dialog pop-up window will appear if the ASN contains errors. The error dialog pop-up window will list the errors found in the ASN. The error icon(s) will also appear next to the field(s) in error. All fatal errors must be corrected before sending the ASN. Note: The fields in red font are mandatory fields.

Do not click on the send asn button yet, continue to review the next steps first.

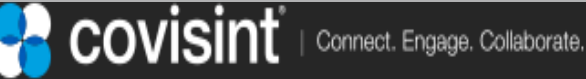

# 3.4 Printing Barcode Labels

### 5. Printing Barcode Labels

From the shipment input portion of the form click on print labels. The user will be transferred to the Barcode summary screen for review.

The user can also print a 'delivery note', sometimes referred to as a paper ASN for the various people that may handle the delivery items.

| shipm             | ent informa | tion      |                               |              |   |                      |                   |               |   |                      |              |  |  |
|-------------------|-------------|-----------|-------------------------------|--------------|---|----------------------|-------------------|---------------|---|----------------------|--------------|--|--|
| dates             |             |           | carrier                       |              |   | packaging,           | packaging/weights |               |   |                      | e numbers    |  |  |
|                   |             |           | carrier* JJ Trucking ▼        |              |   |                      |                   |               |   |                      |              |  |  |
|                   |             |           | scac* JJT                     |              |   | _                    |                   |               |   |                      |              |  |  |
| document<br>date  | 3/15/17     | 22:04 EST | mode of<br>conveyance*        | Motor (M)    | T |                      |                   |               |   | packing              | 0000         |  |  |
| uate              | 3/16/17     |           | equipment<br>description      | Trailer (TE) | • | net c                | 50                | noundo /I P)  |   | slip*                | 9999         |  |  |
| snip<br>date*     | ▼           | 00:00     | code*                         |              |   | weight* <sup>D</sup> | 50                | pounds (LD)   | 4 | bill of<br>lading*   | 9999         |  |  |
| 1.1               | 3/31/17     |           | equipment<br>number           |              |   | gross 7<br>weight*   | 100               | pounds (LB) 🔻 |   | carrier<br>reference |              |  |  |
| delivery<br>date* | date* 00:00 |           | trailer*                      | 1234         |   |                      |                   |               |   |                      |              |  |  |
|                   |             |           | pool code                     |              |   |                      |                   |               |   |                      |              |  |  |
|                   |             |           | freight terms                 | select       |   | •                    |                   |               |   |                      |              |  |  |
|                   | save asn    |           | ver                           | ify asn      |   | print delive         | ery note          |               |   |                      | print labels |  |  |
|                   |             |           | send asn                      |              |   |                      |                   |               |   | 2                    |              |  |  |
| 1                 |             |           | Print Delivery Note<br>Button |              |   |                      | Print Label Butte |               |   |                      | on           |  |  |

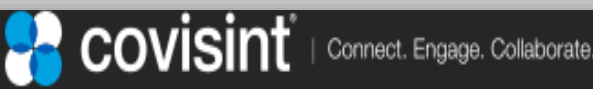

# 3.4 Printing Barcode Labels

The label summary screen identifies the total number of containers and master packs for which labels that will be created is displayed.

| vie     | ew o      | create reports                            | administration | prefere                | nces              | refere           | nce cha    | nge compa | ny               |          |  |  |  |
|---------|-----------|-------------------------------------------|----------------|------------------------|-------------------|------------------|------------|-----------|------------------|----------|--|--|--|
| x oq    | Barco     | Barcode summary for Ford WebEDI POC Buyer |                |                        |                   |                  |            |           |                  |          |  |  |  |
| .=      |           |                                           |                |                        |                   |                  |            |           |                  |          |  |  |  |
|         | List of / | Available Labels                          |                |                        |                   |                  |            |           |                  |          |  |  |  |
| draft   | options   | template name                             | paper size     | number<br>of<br>labels | master<br>pallets | mixed<br>pallets | containers | document  | document<br>date | messages |  |  |  |
| Ħ       |           | GM1724                                    | Letter         | 2                      | 1                 | 0                | 1          | 1008      | 3/15/16<br>10:35 |          |  |  |  |
| sei     |           | а                                         | back           |                        |                   |                  | cand       | el        |                  |          |  |  |  |
| history |           |                                           |                |                        |                   |                  |            |           |                  |          |  |  |  |

### 5a. Printing Barcode Labels

a)Clicking the printer icon will display the labels in PDF format.

### b)The number of labels field identifies how many sheets of label stock will be needed.

### **5b. Label Placement**

- a) Two identical labels are printed on each 8 ½ x 11 sheet. Each container must have two labels placed on it usually one facing forward and the other at the end of the container.
- b) The sequence of which labels are printed is: container labels followed by a master pack label, container labels followed by a master pack label, etc.

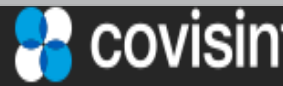

(2 of 4)

# Sample Container Label

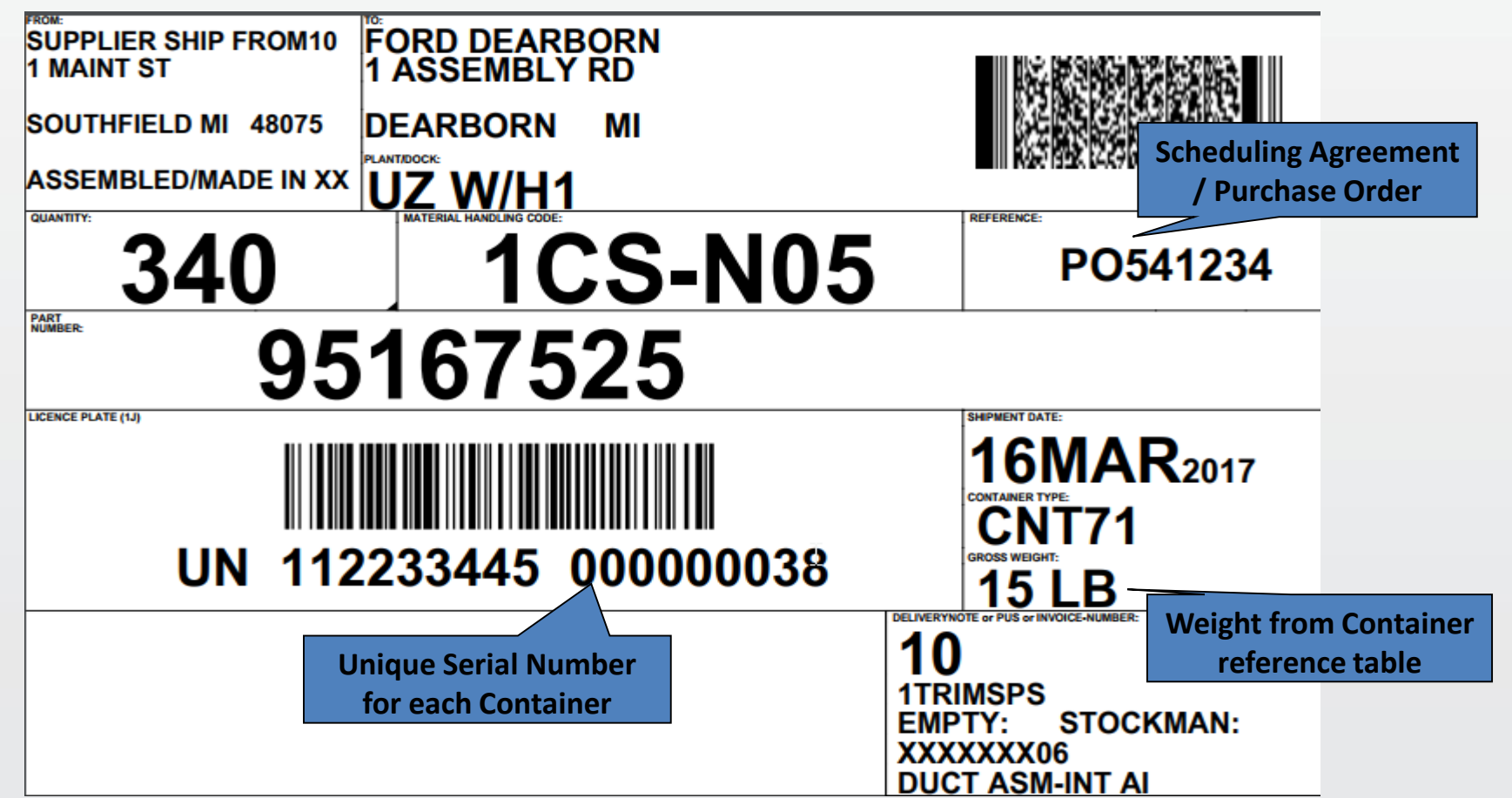

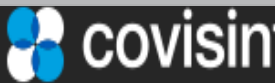

# 3.4 Printing Barcode Labels

# Sample Master Label

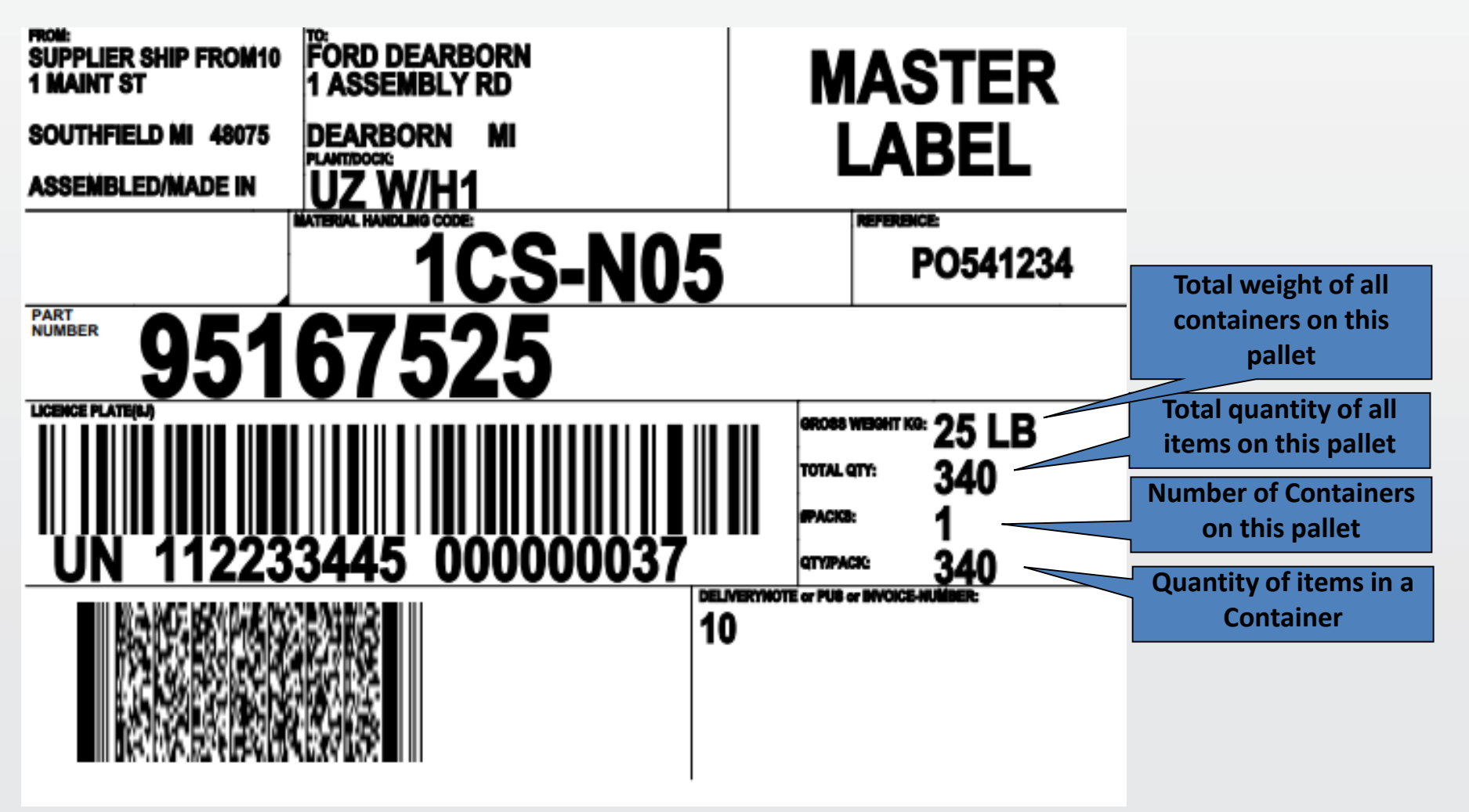

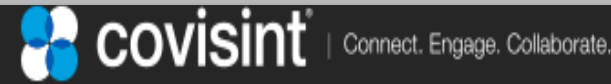

# 3.5 Sent Folder Operations

### 6. Sending the ASN

After reviewing the 'part summary level' and 'shipment information' portions of the create ASN screen, the Delivery Note and Shipping labels the user can click on the Save ASN Button and leave this activity and come back to it when ready OR click on the Send ASN Button to complete this request.

7. Upon clicking the Send ASN Button you will be given the option of what to do next. either go to the sent folder or return to the inbox.

| shipm            | ent informa | tion      |                          |             |            |          |                  |            |           |           |         |              |
|------------------|-------------|-----------|--------------------------|-------------|------------|----------|------------------|------------|-----------|-----------|---------|--------------|
| dates            |             |           | carrier                  |             |            |          | packagir         | ng/weights | reference | e numbers |         |              |
|                  |             |           | carrier*                 | JJ Trucking | g <b>v</b> |          | 7                |            |           |           |         |              |
|                  |             |           | scac*                    | דננ         |            |          | 1                |            |           |           |         |              |
| document<br>date | 3/15/17     | 22:04 EST | mode of<br>conveyance*   | Motor (M)   |            | •        |                  |            |           |           | packing | 0000         |
| chin             | 3/16/17     |           | equipment<br>description | Trailer (TE | ) 🔻        |          | net              | 550        | nounds (I | B) v      | slip*   | 3333         |
| date*            | •           | 00:00     | code*                    |             | /          |          | weight*          | 550        | pounds (L |           | lading* | 9999         |
| daliyany         | 3/31/17     |           | equipment<br>number      |             |            |          | gross<br>weight* | 7100       | pounds (L | .B) 🔻     | carrier |              |
| date*            | •           | 00:00     | trailer*                 | 1234        |            |          |                  |            |           |           | number  |              |
|                  |             |           | pool code                |             |            |          |                  |            |           |           |         |              |
|                  |             |           | freight terms            | select      |            | •        |                  |            |           |           |         |              |
|                  | save asn    |           | verify asn               |             |            |          | print del        | ivery note |           |           |         | print labels |
|                  | 1           |           | send asn                 |             |            |          |                  |            |           |           |         |              |
| Save             | ASN Button  |           |                          |             | Send AS    | N Button |                  |            |           |           |         |              |

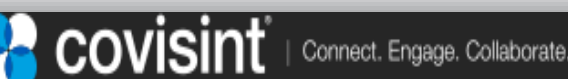

# 3.5 Sent Folder Operations

| x   | sent :: viewing 1 - 8 of 8 documents |       |         |                     |                            |                   | page: « 1 » |             |                         |           |            |           | asn | ot     |
|-----|--------------------------------------|-------|---------|---------------------|----------------------------|-------------------|-------------|-------------|-------------------------|-----------|------------|-----------|-----|--------|
| Pr  | int D                                | elive | ry Note | partner (all)       | T                          |                   |             |             | ship from (all)         |           |            |           |     |        |
|     | 실                                    |       | ions    | trading partner     |                            | <u>ship to</u>    | 9           | <u>dock</u> | <mark>▼date sent</mark> | reference | <u>e #</u> | invoice # | :   | statu: |
| Ę   |                                      | 20    | ¥ 🗧 🖨   | Ford WebEDI POC Buy | t Labels<br><sup>ver</sup> | Ford DVT8A ShipTo |             |             | 3/31/17 10:09 AM        | 15        |            |           |     |        |
| dra |                                      |       | Y 🗎 🎒   | Ford WebEDI POC Buy | yer                        | Ford DVT8A ShipTo |             |             | 3/27/17 12:56 PM        | 15        |            |           |     |        |
|     |                                      |       | 2 🗧 🗿   | Ford The POC But    | /er                        | Ford DVT8A ShipTo |             |             | 3/27/17 12:09 PM        | 14        |            |           |     |        |
| ent |                                      |       |         | Ford Webler Poe Ba  | SN                         | Ford DVT8A ShipTo |             |             | 3/16/17 9:53 AM         | 13        |            |           |     |        |
| ŭ   |                                      |       | Reacti  | vate ASN Buy        | /er                        | Ford DVT8A ShipTo |             |             | 3/15/17 11:04 PM        | 12        |            |           |     |        |

### Sent Folder

Additional action buttons within the Sent Folder

**Print or View the Delivery Note** or Print Labels – From the Sent folder you can print or view either the Delivery Note or Shipping Labels by clicking on the printer icon next to the ASN you want.

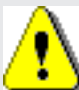

**Resend the ASN** – Click on the bidirectional arrow icon next to the ASN you wish to resend. Before resending the ASN verify that Ford Automotive has not received your ASN. Sending a duplicate ASN to Ford Automotive will reject in their application.

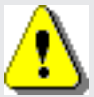

**Reactivate the ASN** - Allows the user to create a new draft ASN with information pulled from the originally sent ASN.

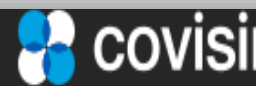

# 4. Contact the Support Desk

For any questions, you can find contact information available in the **Contact Us** section of https://portal.covisint.com/web/supportmessaging/home

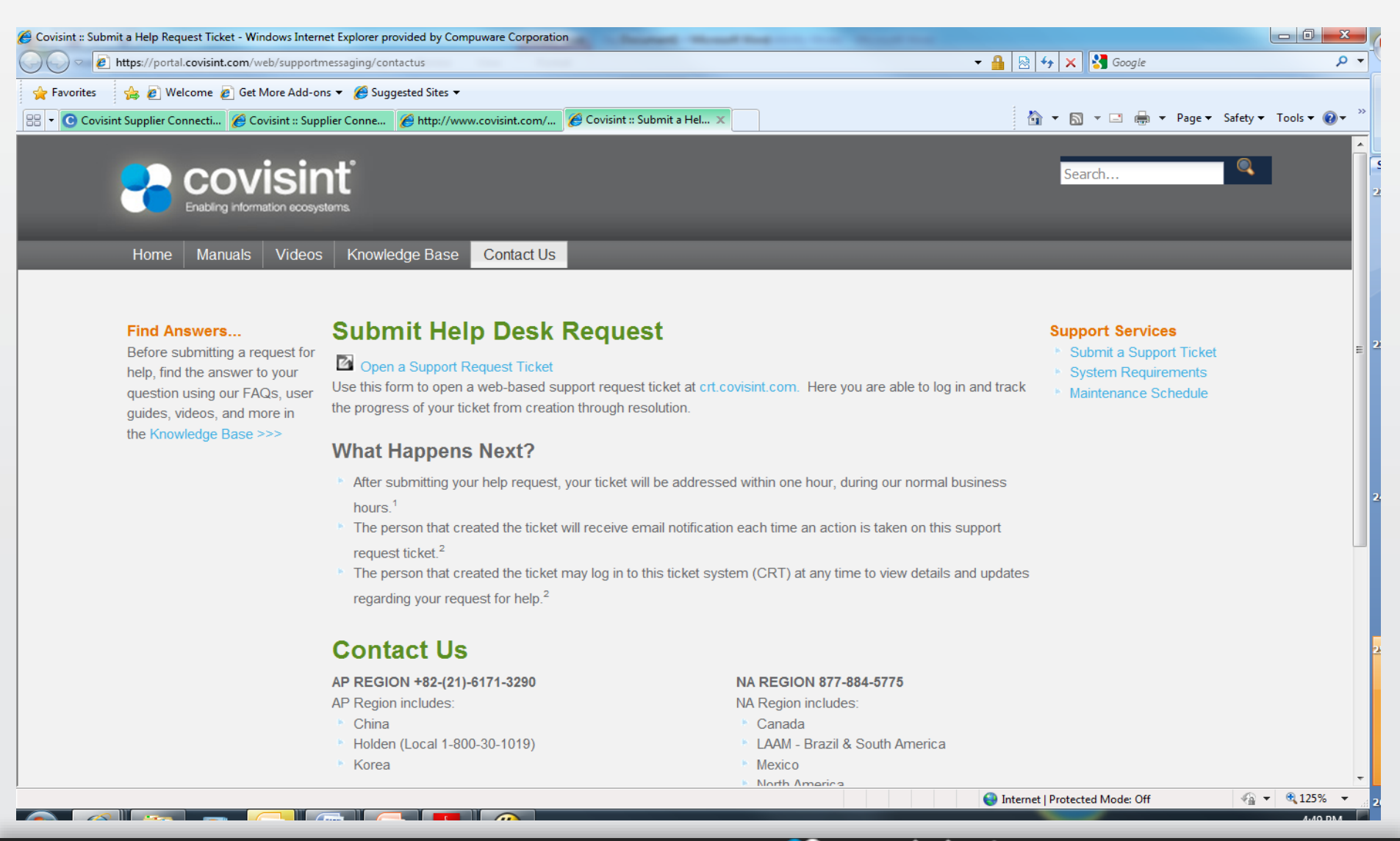

# **Frequently Asked Questions**

Q1. Does the 'cumulative shipped' quantity have to be the same as the 'ship quantity' in each ASN? A1. No. The 'cumulative quantity' is how many items have been shipped since the beginning of the year plus the current amount about to be shipped. Most users do not know the total quantity shipped during the year so those users should enter the 'cumulative shipped' the same as the 'ship quantity'.

### Q2. How do I fill in the required Carrier and SCAC code?

A2. Many users do not know who their Carrier (the trucking company that picks up their shipment) as it might be handled by a person in the shipping department so they won't know the correct Carrier Name or the SCAC code. If the user does not know the SCAC code then enter 'UNKN' in the 'add Carrier' web page. If the user does not know the carrier name then enter UNKNOWN.

### Q3. Which mode of conveyance and equipment description code I should select?

A3. The user should have some idea of how the items will be delivered and should pick the correct one from the 'mode of conveyance ' dropdown list. If they don't know and can't find out from their shipping department then pick the 'Motor (M)' selection as that is the most common. Then select 'Trailer (TE) as the most common 'equipment description code'.

Q4. Can net weight and gross weight contain decimals?

A4. Yes, BUT the value will be rounded up if it's larger than .5 otherwise rounded down to 0. An example, 10.5 becomes 10, while 10.501 becomes 11.

Q5. Can I enter a decimal in the ship quantity field?

A5. No, you will get an error message saying you can't. You will have to decide whether to make it lower or higher by 1 number.

Q6. Which freight terms and pool code I should select? A6. Unless told by your Ford representative do not select anything.

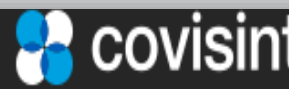

# **Frequently Asked Questions**

Q7. When creating an ASN what if I don't see a 'purchase order' number filled in the required field? A7. Review the inbox document for that part number and see if it is there. Then manually enter it in the create ASN screen in the required 'purchase order' field. If you cannot find it contact your Ford representative to identify what it should be. If the ASN is urgent and needs to be sent use 99999 as the 'purchase order' number.

Q8. Can I enter an ASN number that I want to use like an Invoice number or our own tracking number? A8. Yes, you can enter any value (numbers or characters) as long as you don't use it again to prevent duplicates.

Q9. Can I re-use the system generated ASN over and over on a group of ASNs with the same part number? **A.9 No. You should let the WebEDI system automatically generate a new one for each ASN you create.** 

Q10. When I click on the 'verify' button I get the 'warning' message, can I send this ASN? A10. Usually. Warnings are there to improve the accuracy of the ASN so it is always recommended you review them to see if it needs any action. For example, if the 'ship date' is not the current date are you sure that is what you want? OR, the 'pieces per container' warning is very common as we are NOT requiring any packaging information yet so please ignore those related warnings.

### Q11. Can I create an ASN with more than 1 part number?

A11. Yes. You can select as many parts as you need on the inbox/part tab screen as long as they have the same Ship-From and Ship-To location. The WebEDI system will prevent you from accidently trying to create an ASN if you choose different locations.

### Q12. When I create the ASN do I have to fill in all the fields?

A12. No. For now, to make the WebEDI application easier to use, the user only has to fill in the BOLD RED required fields. You be advised in the future when to start using the additional optional fields.

### Q13. Can I print my own shipping labels?

A13. Yes, there is no requirement to print and use the WebEDI provided labels. Please continue your normal printing process.

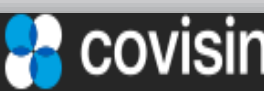

# **Frequently Asked Questions**

Q14. I want to use the WebEDI labels but the PDF does not print correctly on my label printer, can you help? A14. No. Covisint cannot support the many different models of printers, you will need to contact your company's IT department to help configure your printer.

Q15. Sometimes I create very large ASNs, is there anyway to upload a file to the WebEDI? A15. Currently the WebEDI does not support uploading files. If this capability is needed please contact your Ford representative and ask that this feature be considered as an enhancement.

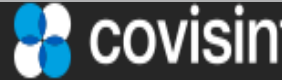

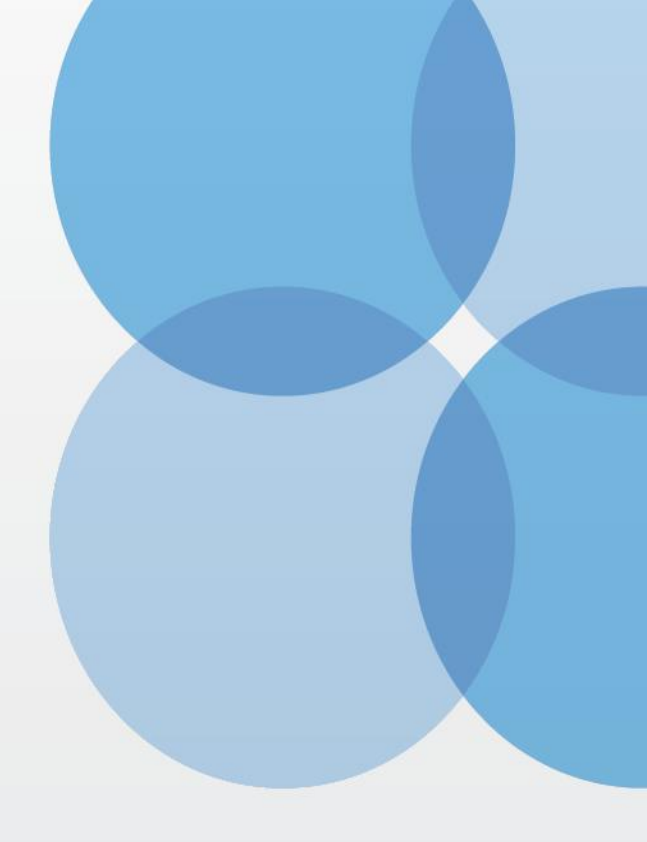

Thank you

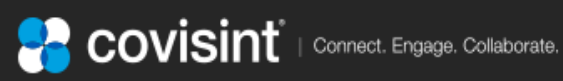